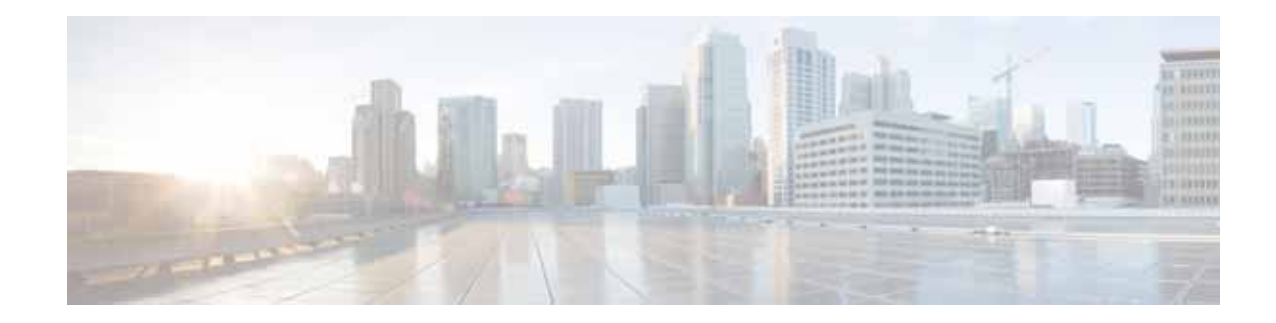

# Configuring Ethernet CFM and Y.1731 Performance Monitoring on Layer 3 Interfaces

This chapter provides procedures for configuring the network interface device functionality, Ethernet data plane loopback, IEEE connectivity fault management, and Y.1731 performance monitoring, and contains the following sections:

- Configuring a Network Interface Device on the L3 Interface, page 29
- Ethernet Data Plane Loopback, page 32
- CFM Support on Routed Port and Port MEP, page 38
- Support for Y.1731 Performance Monitoring on a Routed Port (L3 Subinterface), page 54

# Configuring a Network Interface Device on the L3 Interface

Configuring a Network Interface Device (NID) enables support for the NID functionality on the router without including a NID hardware in the network. This feature combines the Customer-Premises Equipment (CPE) and the NID functionality into a physical device. The following are the advantages of configuring the NID functionality:

- Eliminates a physical device.
- Supports both the managed CPE feature set and the NID requirements.

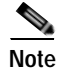

This feature is supported only if you have purchased the DATA technology package functionality (*datak9*) licensing package. For more information about managing software activation licenses on the Cisco ISR and Cisco ISR G2 platforms, see http://www.cisco.com/en/US/docs/routers/access/sw\_activation/SA\_on\_ISR.html.

# Configuring the NID

The following steps describe how to configure the NID:

## SUMMARY STEPS

Step 1 enable

Cisco 3900 Series, Cisco 2900 Series, and Cisco 1900 Series Integrated Services Routers Generation 2 Software Configuration Guide

| Step 2 | configure terminal                  |
|--------|-------------------------------------|
| Step 3 | interface gigabitethernet slot/port |
| Step 4 | port-tagging                        |
| Step 5 | encapsulation dot1q vlan-id         |
| Step 6 | set cos cos-value                   |
| Step 7 | end                                 |
|        |                                     |

# **DETAILED STEPS**

|         | Command                                                   | Purpose                                                                                                 |
|---------|-----------------------------------------------------------|----------------------------------------------------------------------------------------------------|
| Step 1  | enable                                                    | Enables the privileged EXEC mode.                                                                       |
|         |                                                           | Enter your password when prompted.                                                                      |
|         | Example:                                                  |                                                                                                    |
| Chair D | Router>enable                                             |                                                                                                    |
| Step 2  | configure terminal                                        | Enters the global configuration mode.                                                                   |
|         | Example:                                                  |                                                                                                    |
|         | Router#configure terminal                                 |                                                                                                    |
| Step 3  | interface gigabitethernet <i>slot/port</i>                | Specifies an interface and enters the interface configuration mode.                                     |
|         | Example:                                                  |                                                                                                    |
|         | Router(config)#interface<br>gigabitethernet 0/2           |                                                                                                    |
| Step 4  | port-tagging                                              | Inserts the VLAN ID into a packet header to identify which Virtual Local Area Network (VLAN) the packet |
|         |                                                           | belongs to                                                                                              |
|         | Example:                                                  |                                                                                                    |
| Stop E  | Router (config-11) #port-tagging                          | D. C                                                                                                    |
| Step 5  | encapsulation dotig Vian-ia                               | (dot1q), and specifies the VLAN identifier.                                                             |
|         | Example:                                                  |                                                                                                    |
|         | Router(config-if-port-tagging)#encaps<br>ulation dot1q 10 |                                                                                                    |
| Step 6  | <b>set cos</b> cos-value                                  | Sets the Layer 2 class of service (CoS) value to an outgoing packet end.                                |
|         | Example:                                                  |                                                                                                    |
|         | Router(config-if-port-tagging)#set                        |                                                                                                    |
|         |                                                           |                                                                                                    |
| Step /  | end                                                       | Exits the interface configuration mode.                                                                 |
|         | Example:                                                  |                                                                                                    |
|         | Router(config-if-port-tagging)#end                        |                                                                                                    |

# **Configuration Example**

This configuration example shows how to configure the NID:

1

```
Router>enable
Router#configure terminal
Router(config)#interface gigabitethernet 0/2
Router(config-if)#port-tagging
Router(config-if-port-tagging)#encapsulation dot1q 10
Router(config-if-port-tagging)#set cos 6
Router(config-if-port-tagging)#end
```

## Verifying the NID Configuration

Use the following commands to verify the port tagging sessions:

- show run int
- ping

Use the **show run int** command to display the port tagging sessions:

```
Router#show run int gi0/2
Building configuration...
Current configuration : 10585 bytes
interface GigabitEthernet0/2
no ip address
 duplex auto
 speed auto
port-tagging
 encapsulation dot1q 10
  set cos 6
  exit
end
1
interface GigabitEthernet0/2.1101
encapsulation dot10 100
ip address 132.1.101.4 255.255.255.0
1
interface GigabitEthernet0/2.1102
encapsulation dot10 100
ip address 132.1.102.4 255.255.255.0
1
```

Use the **ping** command to verify the connectivity with port tagging configured:

```
Router#ping 132.1.101.3
Type escape sequence to abort.
Sending 5, 100-byte ICMP Echos to 132.1.101.3, timeout is 2 seconds:
!!!!!
Success rate is 100 percent (5/5), round-trip min/avg/max = 1/1/4 ms
router#
```

# Troubleshooting the NID Configuration

Table 1 lists the debug commands to troubleshoot the issues pertaining to the NID functionality.

The Cisco IOS Master Command List at

http://www.cisco.com/en/US/docs/ios/mcl/allreleasemcl/all\_book.html provides more information about these commands.

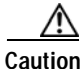

Because debugging output is assigned high priority in the CPU process, it can diminish the performance of the router or even render it unusable. For this reason, use debug commands only to troubleshoot specific problems or during troubleshooting sessions with Cisco technical support staff.

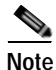

Before you run any of the debug commands listed in the following table, ensure that you run the **logging buffered debugging** command, and then turn off console debug logging using the **no logging console** command.

Table 1 debug Commands for NID Configuration

| debug Command                     | Purpose                                                                    |
|-----------------------------------|----------------------------------------------------------------------------|
| debug ethernet nid configuration  | Enables debugging of configuration-related issues.                         |
| debug ethernet nid packet egress  | Enables debugging of packet processing (VLAN tag push) on the egress side. |
| debug ethernet nid packet ingress | Enables debugging of packet processing (VLAN tag pop) on the ingress side. |

# **Ethernet Data Plane Loopback**

The Ethernet Data Plane Loopback feature provides a means for remotely testing the throughput of an Ethernet port. You can verify the maximum rate of frame transmission with no frame loss.

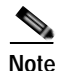

This feature is supported only if you have purchased the DATA technology package functionality (*datak9*) licensing package. For more information about managing software activation licenses on the Cisco ISR and Cisco ISR G2 platforms, see http://www.gigao.com/cm/US/docs/couters/cacces/cuy\_activation/SA\_con\_ISP\_html

http://www.cisco.com/en/US/docs/routers/access/sw\_activation/SA\_on\_ISR.html.

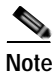

Internal Ethernet data plane loopback is not supported.

# **Restrictions for Configuring External Ethernet Data Plane Loopback**

Follow the guidelines and take note of the restrictions listed here when configuring Ethernet data plane loopback on a Layer 3 interface:

- Only external loopback (packets coming from the wire side) on the L3 dot1q subinterface and (untagged) main interface are supported.
- To perform a MAC swap, the destination address and source address must be swapped for the
  packets that are looped back. If the destination address is broadcast or multicast, the MAC address
  is used as the source address for the packets that are looped back.
- · Loopback operations are supported at line rate.
- Untagged frames are not supported on a subinterface. However, the frames for *dot1q* and *qinq* are supported on a subinterface.

- *dot1ad* is not supported on the main interface. However, untagged frames are supported on the main interface.
- Single VLAN is supported as a filtering option for a subinterface, but VLAN list and VLAN range are not supported.
- Only MAC address is supported as a filtering option for the main interface.
- For the filtering option, the destination MAC cannot be combined with inner VLAN or outer VLAN.
- There is no support for L3 and L4 loopback. Source and destination IP address or source and destination ports will not be swapped.
- Connectivity Fault Management (CFM) packets are transparent to the data plane loopback configuration and cannot be looped back.
- Packets coming from the other side of the wire where loopback is configured and having the same destination MAC address are dropped.
- The broadcast and multicast IP addresses of the broadcast and multicast IP frames that are received cannot be used as the source IP address of the frame when it is sent back to the initiator. In such a case, the IP address of the subinterface is used as the source IP address of the frame when it is sent back to the initiator.

# **Configuring External Ethernet Data Plane Loopback**

Configuring external Ethernet data plane loopback is permitted on a Layer 3 main interface and subinterfaces.

Figure 1 represents a sample topology to configure Ethernet data plane loopback.

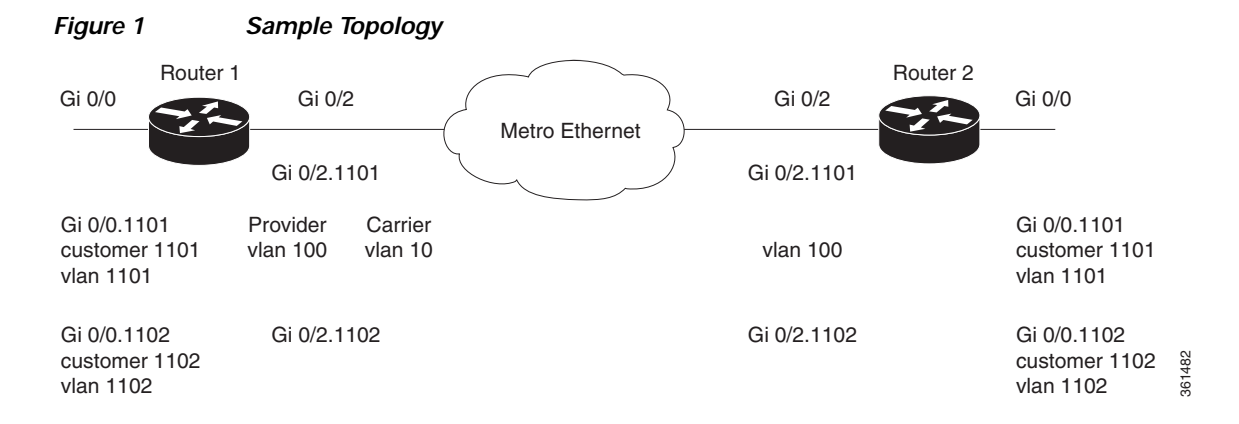

The following steps show how to configure external Ethernet data plane loopback on a subinterface using single and double tagging. (The procedure to configure external Ethernet data plane loopback on the main interface is similar to this procedure.)

## SUMMARY STEPS

| Step 1 | enable                                       |
|--------|----------------------------------------------|
| Step 2 | configure terminal                           |
| Step 3 | interface gigabitethernet slot/port.sub-port |
| Step 4 | encapsulation dot1q vlan-id                  |

| or                  |                      |       |         |
|---------------------|----------------------|-------|---------|
| encapsulation dot1q | vlan-id second-dot1q | ınner | vlan-id |

Step 5 ethernet loopback permit external

Step 6 end

## **DETAILED STEPS**

|        | Command                                                                                                    | Purpose                                                                                       |
|--------|----------------------------------------------------------------------------------------------------|-----------------------------------------------------------------------------------------------|
| Step 1 | enable                                                                                                    | Enables the privileged EXEC mode.                                                             |
|        | <b>Example:</b><br>Router>enable                                                                                                    | Enter your password when prompted.                                                            |
| Step 2 | configure terminal                                                                                                    | Enters the global configuration mode.                                                         |
|        | <b>Example:</b><br>Router#configure terminal                                                                                           |                                                                                               |
| Step 3 | <pre>interface gigabitethernet slot/port.sub-port</pre>                                                                                | Specifies the subinterface and enters the subinterface configuration mode.                    |
|        | <b>Example:</b><br>Router(config)#interface<br>gigabitethernet 0/2.1101                                                                |                                                                                               |
| Step 4 | encapsulation dotlq vlan-id                                                                                                    | Defines the encapsulation format as IEEE 802.1Q<br>(dot1a) and specifies the VI AN identifier |
|        | or                                                                                                    | For double tagging, use the <b>second-dot1q</b> keyword and                                   |
|        | encapsulation dotlq vlan-id<br>second-dotlq inner vlan-id                                                                              | the inner vlan-id argument to specify the VLAN tag.                                           |
|        | Example:<br>Router(config-subif)#encapsulation<br>dot1q 100<br>Or<br>Router(config-subif)#encapsulation<br>dot1q 100 second-dot1q 1101 |                                                                                               |
| Step 5 | ethernet loopback permit external                                                                                                    | Configures Ethernet external loopback on the subinterface.                                    |
|        | <b>Example:</b><br>Router(config-subif)#ethernet<br>loopback permit external                                                           |                                                                                               |
| Step 6 | end                                                                                                    | Exits the subinterface configuration mode.                                                    |
|        | <b>Example:</b><br>Router(config-subif)#end                                                                                            |                                                                                               |

1

To start Ethernet data plane loopback, run the following command:

|        | Command                                                                                                    | Purpose                                                                                                    |
|--------|----------------------------------------------------------------------------------------------------|----------------------------------------------------------------------------------------------------|
| Step 1 | <pre>ethernet loopback start local<br/>interface gigabitethernet<br/>slot/port.sub-port external timeout<br/>none<br/>Example:<br/>Router#ethernet loopback start local<br/>interface gigabitethernet 0/2.1101<br/>external timeout none</pre> | Starts Ethernet external loopback on a subinterface.<br>Enter timeout as <i>none</i> to have no time out period for the loopback. |

To stop Ethernet data plane loopback, perform the following steps:

|        | Command                                                                                       | Purpose                                                                                                    |
|--------|-----------------------------------------------------------------------------------------------|----------------------------------------------------------------------------------------------------|
| Step 1 | ethernet loopback stop local<br>interface gigabitethernet<br>slot/port.sub-port id session-id | Stops Ethernet external loopback on a subinterface.<br>Enter the value of the loopback session ID to specify the<br>loopback session that you want to stop. |
|        | Example:<br>Router#ethernet loopback stop local<br>interface gigabitethernet 0/2.1101 id<br>1 |                                                                                                    |
| Step 2 | show ethernet loopback active                                                                 | Displays information to verify if the loopback session has ended.                                                                                           |
|        | <b>Example:</b><br>Router#show ethernet loopback active                                       |                                                                                                    |

# **Configuration Examples for Ethernet Data Plane Loopback**

This example shows how to configure Ethernet data plane loopback using single tagging:

```
Router>enable
Router#configure terminal
Router(config)#interface gigabitethernet 0/2.1101
Router(config-subif)#encapsulation dot1q 100
Router(config-subif)#ethernet loopback permit external
Router(config-subif)#end
```

This example shows how to configure Ethernet data plane loopback using double tagging:

```
Router>enable
Router#configure terminal
Router(config)#interface gigabitethernet 0/2.1101
Router(config-subif)#encapsulation dot1q 100 second-dot1q 1101
Router(config-subif)#ethernet loopback permit external
Router(config-subif)#end
```

This example shows how to start an Ethernet data plane loopback:

```
Router#ethernet loopback start local interface gigabitethernet 0/2.1101 external timeout none
```

This is an intrusive loopback and the packets matched with the service will not be able to pass through. Continue? (yes/[no]): Enter yes to continue.

This example shows how to stop an Ethernet data plane loopback:

```
Router#ethernet loopback stop local interface gigabitethernet 0/2.1101 id 1
Router#*Oct 21 10:16:17.887: %E_DLB-6-DATAPLANE_LOOPBACK_STOP: Ethernet Dataplane Loopback
Stop on interface GigabitEthernet0/2 with session id 1
Router#show ethernet loopback active
Total Active Session(s): 0
Total Internal Session(s): 0
Total External Session(s): 0
```

# Verifying the Ethernet Data Plane Loopback Configuration

Use the following commands to verify the Ethernet data plane loopback configuration:

- show ethernet loopback permitted
- show ethernet loopback active

Use the **show ethernet loopback permitted** command to view the loopback capabilities per interface:

Router#show ethernet loopback permitted

Pouter#show ethernet loophack active

| Interface         | SrvcInst    | Direction |
|-------------------|-------------|-----------|
| Dotlq/Dotlad(s)   | Second-Do   | Dtlq(s)   |
| Gi0/2.1101<br>100 | N/A<br>1101 | External  |

Use the **show ethernet loopback active** command to display the summary of the active loopback sessions on a subinterface:

| Roucci "Bhow concined iot | ·P. | bach accive                       |
|---------------------------|-----|-----------------------------------|
| Loopback Session ID       | :   | 1                                 |
| Interface                 | :   | GigabitEthernet0/2.1101           |
| Service Instance          | :   | N/A                               |
| Direction                 | :   | External                          |
| Time out(sec)             | :   | none                              |
| Status                    | :   | on                                |
| Start time                | :   | *10:17:46.930 UTC Mon Oct 21 2013 |
| Time left                 | :   | N/A                               |
| Dot1q/Dot1ad(s)           | :   | 100                               |
| Second-dot1q(s)           | :   | 1101                              |
| Source Mac Address        | :   | Any                               |
| Destination Mac Address   | :   | Any                               |
| Ether Type                | :   | Any                               |
| Class of service          | :   | Any                               |
| Llc-oui                   | :   | Any                               |
|                           |     |                                   |
|                           |     |                                   |
| Total Active Session(s):  |     | 1                                 |
| Total Internal Session(s  | 5)  | : 0                               |
| Total External Session(s  | 5)  | : 1                               |
|                           |     |                                   |

Use the **show ethernet loopback active** command to display the summary of the active loopback sessions on the main interface:

1

Router#show ethernet loopback permitted Loopback Session ID : 1 Interface : GigabitEthernet0/2

| Service Instance             | :  | N/A           |     |     |     |    |      |
|------------------------------|----|---------------|-----|-----|-----|----|------|
| Direction                    | :  | External      |     |     |     |    |      |
| Time out(sec)                | :  | none          |     |     |     |    |      |
| Status                       | :  | on            |     |     |     |    |      |
| Start time                   | :  | *10:14:23.507 | UTC | Mon | Oct | 21 | 2013 |
| Time left                    | :  | N/A           |     |     |     |    |      |
| Dot1q/Dot1ad(s)              | :  | 1-100         |     |     |     |    |      |
| Second-dot1q(s)              | :  | 1-1101        |     |     |     |    |      |
| Source Mac Address           | :  | Any           |     |     |     |    |      |
| Destination Mac Address      | :  | Any           |     |     |     |    |      |
| Ether Type                   | :  | Any           |     |     |     |    |      |
| Class of service             | :  | Any           |     |     |     |    |      |
| Llc-oui                      | :  | Any           |     |     |     |    |      |
|                              |    |               |     |     |     |    |      |
|                              |    |               |     |     |     |    |      |
| Total Active Session(s):     | :  | 1             |     |     |     |    |      |
| Total Internal Session(s): 0 |    |               |     |     |     |    |      |
| Total External Session(s     | 3) | : 1           |     |     |     |    |      |

# Troubleshooting the Ethernet Data Plane Loopback Configuration

Table 2 lists the debug commands to troubleshoot issues pertaining to the Ethernet Data Plane Loopback feature.

The Cisco IOS Master Command List at

http://www.cisco.com/en/US/docs/ios/mcl/allreleasemcl/all\_book.html provides more information about these commands.

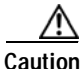

Because debugging output is assigned high priority in the CPU process, it can diminish the performance of the router or even render it unusable. For this reason, use debug commands only to troubleshoot specific problems or during troubleshooting sessions with Cisco technical support staff.

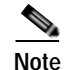

Before you run any of the debug commands listed in the following table, ensure that you run the **logging buffered debugging** command, and then turn off console debug logging using the **no logging console** command.

## Table 2 debug Commands for Ethernet Data Plane Loopback Configuration

| debug Command          | Purpose                                                                                      |
|------------------------|----------------------------------------------------------------------------------------------|
| debug elb-pal-pd all   | Displays all the debugging information about the Ethernet data plane loopback configuration. |
| debug elb-pal-pd error | Displays debugging information about Ethernet data plane loopback configuration errors.      |
| debug elb-pal-pd event | Displays debugging information about Ethernet data plane loopback configuration changes.     |

# **CFM Support on Routed Port and Port MEP**

IEEE Connectivity Fault Management (CFM) is an end-to-end per-service Ethernet-layer Operations, Administration, and Maintenance (OAM) protocol. CFM includes proactive connectivity monitoring, fault verification, and fault isolation for large Ethernet metropolitan-area networks (MANs) and WANs.

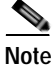

This feature is supported only if you have purchased the DATA technology package functionality (*datak9*) licensing package. For more information about managing software activation licenses on the Cisco ISR and Cisco ISR G2 platforms, see http://www.cisco.com/en/US/docs/routers/access/sw\_activation/SA\_on\_ISR.html.

# **Restrictions for Configuring Ethernet CFM**

- A specific domain must be configured. If it is not, an error message is displayed.
- Multiple domains (different domain names) having the same maintenance level can be configured. However, associating a single domain name with multiple maintenance levels is not permitted.

# Configuring Ethernet CFM (Port MEP)

Complete these steps to configure and enable Ethernet CFM on a port Maintenance End Point (MEP):

## SUMMARY STEPS

| enable                                                                   |
|--------------------------------------------------------------------------|
| configure terminal                                                       |
| ethernet cfm ieee                                                        |
| ethernet cfm global                                                      |
| ethernet cfm domain domain-name level value                              |
| service service-name port                                                |
| continuity-check interval value                                          |
| end                                                                      |
| configure terminal                                                       |
| interface gigabitethernet <i>slot/port</i>                               |
| ethernet cfm mep domain domain-name mpid mpid-value service service-name |
| end                                                                      |

# **DETAILED STEPS**

Γ

|        | Command                                                                       | Purpose                                                                                                   |
|--------|-------------------------------------------------------------------------------|----------------------------------------------------------------------------------------------------|
| Step 1 | enable                                                                        | Enables the privileged EXEC mode.                                                                         |
|        | Example:                                                                      | Enter your password when prompted.                                                                        |
|        | Router>enable                                                                 |                                                                                                    |
| Step 2 | configure terminal                                                            | Enters the global configuration mode.                                                                     |
| _      | <b>Example:</b><br>Router#configure terminal                                  |                                                                                                    |
| Step 3 | ethernet cfm ieee                                                             | Enables the IEEE version of CFM.                                                                          |
|        | <b>Example:</b><br>Router(config)#ethernet cfm ieee                           |                                                                                                    |
| Step 4 | ethernet cfm global                                                           | Enables CFM processing globally on the router.                                                            |
|        | <b>Example:</b><br>Router(config)#ethernet cfm global                         |                                                                                                    |
| Step 5 | ethernet cfm domain domain-name level value                                   | Defines a CFM maintenance domain at a specified level,<br>and enters the Ethernet CFM configuration mode. |
|        | <b>Example:</b><br>Router(config-ecfm)#ethernet cfm<br>domain carrier level 2 | <b>level</b> can be any value from 0 to 7.                                                                |
| Step 6 | service service-name port                                                     | Creates a service on the interface and sets the <i>config-ecfm-srv</i> submode.                           |
|        | <b>Example:</b><br>Router(config-ecfm)#service carrier<br>port                |                                                                                                    |
| Step 7 | continuity-check interval value                                               | Enables sending continuity check messages at the set interval.                                            |
|        | <b>Example:</b><br>Router(config-ecfm-srv)#continuity-ch<br>eck interval 100m |                                                                                                    |
| Step 8 | end                                                                           | Returns the router to the privileged EXEC mode.                                                           |
|        | <b>Example:</b><br>Router(config-ecfm-srv)#end                                |                                                                                                    |
| Step 9 | configure terminal                                                            | Enters the global configuration mode.                                                                     |
|        | <b>Example:</b><br>Router#configure terminal                                  |                                                                                                    |

|                                             | Command                                                                                            | Purpose                                                                                                    |
|---------------------------------------------|----------------------------------------------------------------------------------------------------|----------------------------------------------------------------------------------------------------|
| Step 10 interface gigabitethernet slot/port |                                                                                                    | Specifies an interface and enters the interface configuration mode.                                            |
|                                             | <b>Example:</b><br>Router(config)#interface<br>gigabitethernet 0/2                                 |                                                                                                    |
| Step 11                                     | ethernet cfm mep domain domain-name<br>mpid mpid-value service service-name                        | Sets a port to a maintenance domain and defines it as an MEP.                                                  |
|                                             | <b>Example:</b><br>Router(config-if)#ethernet cfm mep<br>domain carrier mpid 44 service<br>carrier | <b>Note</b> The values for <b>domain</b> and <b>service</b> must be the same as the values configured for CFM. |
| Step 12                                     | end                                                                                                | Returns the router to the privileged EXEC mode.                                                                |
|                                             | <b>Example:</b><br>Router(config-if-ecfm-mep)#end                                                  |                                                                                                    |

# Configuration Example for Ethernet CFM (Port MEP)

This example shows how to configure Ethernet CFM on a port MEP:

```
Router>enable
Router#configure terminal
Router(config)#ethernet cfm ieee
Router(config)#ethernet cfm global
Router(config-ecfm)#ethernet cfm domain carrier level 2
Router(config-ecfm)#service carrier port
Router(config-ecfm-srv)#continuity-check interval 100m
Router(config-ecfm-srv)#end
Router#configure terminal
Router(config)#interface gigabitethernet 0/2
Router(config-if)#ethernet cfm mep domain carrier mpid 44 service carrier
Router(config-if)#end
```

# Verifying the Ethernet CFM Configuration on a Port MEP

Use the following commands to verify Ethernet CFM configured on a port MEP:

- show ethernet cfm domain
- · show ethernet cfm maintenance-points local
- · show ethernet cfm maintenance-points remote
- ping ethernet mpid mpid-value domain domain-name service service-name cos value
- traceroute ethernet mpid mpid-value domain domain-name service service-name
- show ethernet cfm error configuration

Use the show ethernet cfm domain command to view details about CFM maintenance domains:

```
Router#show ethernet cfm domain carrier
Domain Name: carrier
Level: 2
Total Services: 1
```

Services: Type Id Dir CC CC-int Static-rmep Crosscheck MaxMEP Source MA-Name Port none Dwn Y 100ms Disabled Disabled 100 Static carrier Router#

Use the **show ethernet cfm maintenance-points local** command to view the MEPs that are configured locally on a router. The following is a sample output of the **show ethernet cfm maintenance-points local** command:

| Route<br>Local | er# <b>show ethernet cfm maintenance-points loca</b><br>MEPs: | 1          |                                |                          |
|----------------|---------------------------------------------------------------|------------|--------------------------------|--------------------------|
| MPID<br>Ofld   | Domain Name<br>Domain Id<br>MA Name<br>EVC name               | Lvl<br>Dir | MacAddress<br>Port<br>SrvcInst | Type CC<br>Id<br>Source  |
| 44<br>No       | carrier<br>carrier<br>carrier<br>N/A                          | 2<br>Down  | 5657.a844.04fa<br>Gi0/2<br>N/A | Port Y<br>none<br>Static |

Total Local MEPs: 1

Local MIPs: None

Use the **show ethernet cfm maintenance-points remote** command to display information about remote maintenance point domains or levels. In the following example, carrier, Provider, and customer are the maintenance point domains that are configured.

#### On router 1:

I

### Router1#show ethernet cfm maintenance-points remote

| MPID | Domain Name                                | MacAddress     | IfSt   | PtSt |
|------|--------------------------------------------|----------------|--------|------|
| LVI  | Domain iD                                  | Ingress        | Correl | nat  |
| RDI  | MA Name                                    | туре та        | Jaco   | Inst |
|      | Local MED Info                             |                | Age    |      |
|      | LOCAI MEP IIIIO                            |                |        |      |
| 43   | carrier                                    | 5657.a86c.fa92 | Up     | N/A  |
| 2    | carrier                                    | Gi0/2          |        |      |
| -    | carrier                                    | Port none      | N/A    |      |
|      | N/A                                        |                | 0s     |      |
|      | MPID: 44 Domain: carrier MA: carrier       |                |        |      |
| 33   | Provider                                   | 5657.a86c.fa92 | Up     | Up   |
| 5    | Provider                                   | Gi0/2.100      |        |      |
| -    | Provider                                   | Vlan 100       | N/A    |      |
|      | N/A                                        |                | 0s     |      |
|      | MPID: 34 Domain: Provider MA: Provider     |                |        |      |
| 3101 | customer                                   | 5657.a86c.fa92 | Up     | Up   |
| 7    | customer                                   | Gi0/2.1101     |        |      |
| -    | customer1101                               | S,C 100,1101   | N/A    |      |
|      | N/A                                        |                | 0s     |      |
|      | MPID: 4101 Domain: customer MA: customer11 | 101            |        |      |
| 3102 | customer                                   | 5657.a86c.fa92 | Up     | Up   |
| 7    | customer                                   | Gi0/2.1102     |        |      |
| -    | customer1102                               | S,C 100,1102   | N/A    |      |
|      | N/A                                        |                | 0s     |      |
|      | MPID: 4102 Domain: customer MA: customer11 | 102            |        |      |

Total Remote MEPs: 4

Use the **show ethernet cfm maintenance-points remote** command to view the details of a remote maintenance point domain:

On router 1:

| Router | r1#show ethernet cfm maintenance-points | s remote domain carrier | service carrier |
|--------|-----------------------------------------|-------------------------|-----------------|
| MPID   | Domain Name                             | MacAddress              | IfSt PtSt       |
| Lvl    | Domain ID                               | Ingress                 |                 |
| RDI    | MA Name                                 | Type Id                 | SrvcInst        |
|        | EVC Name                                |                         | Age             |
|        | Local MEP Info                          |                         |                 |
| 43     | carrier                                 | 5657.a86c.fa92          | Up Up           |
| 2      | carrier                                 | Gi0/2                   |                 |
| -      | carrier                                 | S,C 100,1101            | N/A             |
|        | N/A                                     |                         | 0s              |
|        | MPID: 44 Domain: carrier MA: carrier    |                         |                 |
| Total  | Remote MEPs: 1                          |                         |                 |

#### On router 2:

| Route | r2#show ethernet cfm maintenance-points | remote domain carrier | service | carrier |
|-------|-----------------------------------------|-----------------------|---------|---------|
| MPID  | Domain Name                             | MacAddress            | IfSt    | PtSt    |
| Lvl   | Domain ID                               | Ingress               |         |         |
| RDI   | MA Name                                 | Type Id               | Srvcl   | Inst    |
|       | EVC Name                                |                       | Age     |         |
|       | Local MEP Info                          |                       |         |         |
| 44    | carrier                                 | 5657.g945.04fa        | Up      | Up      |
| 2     | carrier                                 | Gi0/2                 |         |         |
| -     | carrier                                 | S,C 100,1101          | N/A     |         |
|       | N/A                                     |                       | 0s      |         |
|       | MPID: 43 Domain: carrier MA: carrier    |                       |         |         |

Use the **ping** command to verify if Loopback Messages (LBM) and Loopback Replies (LBR) are successfully sent and received between the routers:

```
Router1#ping ethernet mpid 44 domain carrier service carrier cos 5
Type escape sequence to abort.
Sending 5 Ethernet CFM loopback messages to 5657.a86c.fa92, timeout is 5 seconds:!!!!!
Success rate is 100 percent (5/5), round-trip min/avg/max = 1/1/1 ms
Router1#
```

#### Use the traceroute command to send the Ethernet CFM traceroute messages:

Router#traceroute ethernet mpid 44 domain carrier service carrier Type escape sequence to abort. TTL 64. Linktrace Timeout is 5 seconds Tracing the route to 5657.a86c.fa92 on Domain carrier, Level 2, service carrier Traceroute sent via Gi0/2 B = Intermediary Bridge ! = Target Destination \* = Per hop Timeout MAC Ingress Ingr Action Relay Action Hops Host Forwarded Egress Egr Action Previous Hop

5657.a86c.fa92 Gi0/2 IngOk Not Forwarded RlyHit:MEP 5657.g945.04fa

Router#

! 1

Γ

# Configuring Ethernet CFM (Single-Tagged Packets)

Complete these steps to configure and enable Ethernet CFM for single-tagged packets:

## SUMMARY STEPS

| Step 1  | enable                                                              |
|---------|---------------------------------------------------------------------|
| Step 2  | configure terminal                                                  |
| Step 3  | ethernet cfm ieee                                                   |
| Step 4  | ethernet cfm global                                                 |
| Step 5  | ethernet cfm domain domain-name level level-id                      |
| Step 6  | service service-name vlan vlan-id direction down                    |
| Step 7  | continuity-check                                                    |
| Step 8  | interface gigabitethernet <i>slot/port</i>                          |
| Step 9  | ethernet cfm mep domain domain-name mpid value service service-name |
| Step 10 | interface gigabitethernet slot/port.subinterface                    |
| Step 11 | encapsulation dot1q vlan-id                                         |
| Step 12 | end                                                                 |
|         |                                                                     |

## **DETAILED STEPS**

|        | Command                            | Purpose                                        |
|--------|------------------------------------|------------------------------------------------|
| Step 1 | enable                             | Enables the privileged EXEC mode.              |
|        |                                    | Enter your password when prompted.             |
|        | Example:                           |                                                |
|        | Router>enable                      |                                                |
| Step 2 | configure terminal                 | Enters the global configuration mode.          |
|        |                                    |                                                |
|        | Example:                           |                                                |
|        | Router#configure terminal          |                                                |
| Step 3 | ethernet cfm ieee                  | Enables the IEEE version of CFM.               |
|        |                                    |                                                |
|        | Example:                           |                                                |
|        | Router(config)#ethernet cfm ieee   |                                                |
| Step 4 | ethernet cfm global                | Enables CFM processing globally on the router. |
|        |                                    |                                                |
|        | Example:                           |                                                |
|        | Router(config)#ethernet cfm global |                                                |

|         | Command                                                                                            | Purpose                                                                                                    |
|---------|----------------------------------------------------------------------------------------------------|----------------------------------------------------------------------------------------------------|
| Step 5  | ethernet cfm domain domain-name level value                                                        | Defines a CFM maintenance domain at a specified level,<br>and enters the Ethernet CFM configuration mode.                |
|         | Example:                                                                                           | <b>level</b> can be any value from 0 to 7.                                                                               |
|         | Router(config)#ethernet cfm domain<br>customer level 7                                             |                                                                                                    |
| Step 6  | service service-name vlan vlan-id<br>direction down                                                | Enters the CFM service configuration mode.                                                                               |
|         |                                                                                                    | vlan—Specifies the VLAN.                                                                                                 |
|         | <b>Example:</b><br>Router(config-ecfm)#service<br>customer1101 vlan 100 direction down             |                                                                                                    |
| Step 7  | continuity-check                                                                                   | Enables sending continuity check messages.                                                                               |
|         | <b>Example:</b><br>Router(config-ecfm-srv)#continuity-ch<br>eck                                    |                                                                                                    |
| Step 8  | interface gigabitethernet <i>slot/port</i>                                                         | Specifies an interface and enters the interface configuration mode.                                                      |
|         | <b>Example:</b><br>Router(config-ecfm-srv)#interface<br>gigabitethernet 0/2                        |                                                                                                    |
| Step 9  | ethernet cfm mep domain domain-name<br>mpid mpid-value service service-name                        | Sets a port to a maintenance domain and defines it as an MEP.                                                            |
|         | Example:<br>Router(config-if)#ethernet cfm mep<br>domain customer mpid 100 service<br>customer1101 | <b>Note</b> The values for <b>domain</b> and <b>service</b> must be the same as the values that were configured for CFM. |
| Step 10 | <pre>interface gigabitethernet slot/port.subinterface</pre>                                        | Specifies a subinterface and enters the subinterface configuration mode.                                                 |
|         | <b>Example:</b><br>Router(config-if-ecfm-mep)#interface<br>gigabitethernet 0/2.1                   |                                                                                                    |
| Step 11 | encapsulation dot1q vlan-id                                                                        | Defines the encapsulation format as IEEE 802.1Q (dot1q), and specifies the VLAN identifier.                              |
|         | <b>Example:</b><br>Router(config-subif)#encapsulation<br>dot1q 100                                 |                                                                                                    |
| Step 12 | end                                                                                                | Returns the router to the privileged EXEC mode.                                                                          |
|         | <b>Example:</b><br>Router(config-subif)#end                                                        |                                                                                                    |

# Configuration Example for Ethernet CFM (Single-Tagged Packets)

ſ

This example shows how to configure Ethernet CFM for single-tagged packets:

```
Router>enable
Router#configure terminal
Router(config)#ethernet cfm ieee
Router(config)#ethernet cfm global
Router(config)#ethernet cfm domain customer level 7
Router(config-ecfm)#service customer1101 vlan 100 direction down
Router(config-ecfm-srv)#continuity-check
Router(config)#interface gigabitethernet 0/2
Router(config-if)#ethernet cfm mep domain customer mpid 100 service customer1101
Router(config-if)#ethernet cfm mep domain customer dov/2.1
Router(config-subif)#encapsulation dot1q 100
Router(config-subif)#end
```

## Verifying the Ethernet CFM Configuration for Single-Tagged Packets

Use the following commands to verify Ethernet CFM configured for single-tagged packets:

- show ethernet cfm domain
- · show ethernet cfm maintenance-points local
- show ethernet cfm maintenance-points remote
- show ethernet cfm error configuration

Use the **show ethernet cfm domain** command to display the maintenance point domains configured in the network. In the following example, customer, enterprise, and carrier maintenance point domains are configured:

```
Router#show ethernet cfm domain
Domain Name: customer
Level: 7
Total Services: 1
 Services:
 Type Id Dir CC CC-int Static-rmep Crosscheck MaxMEP Source MA-Name
 Vlan 100 Dwn Y 10s Disabled Disabled 100 Static customer1101
Domain Name: enterprise
Level: 6
Total Services: 1
 Services:
 Type Id Dir CC CC-int Static-rmep Crosscheck MaxMEP Source MA-Name
 Vlan 110 Dwn Y 10s Disabled Disabled 100 Static custservice
Domain Name: carrier
Level: 2
Total Services: 1
 Services:
 Type Id Dir CC CC-int Static-rmep Crosscheck MaxMEP Source MA-Name
 Vlan 200 Dwn Y 10s Disabled Disabled 100 Static carrier
Router#
```

Use the **show ethernet cfm maintenance-points local** command to view the local MEPs. The following is a sample output of the **show ethernet cfm maintenance-points local** command:

1

Router#show ethernet cfm maintenance-points local

| MPID | Domain Name | Lvl | MacAddress     | Туре   | CC |
|------|-------------|-----|----------------|--------|----|
| Ofld | Domain Id   | Dir | Port           | Id     |    |
|      | MA Name     |     | SrvcInst       | Source | 9  |
|      | EVC name    |     |                |        |    |
|      |             |     |                |        |    |
| 100  | customer    | 7   | 70ca.9b4d.a400 | Vlan   | Y  |

| No    | customer      | Down | Gi0/2          | 100    |
|-------|---------------|------|----------------|--------|
|       | customer1101  |      | N/A            | Static |
|       | N/A           |      |                |        |
| 400   | enterprise    | 6    | 70ca.9b4d.a400 | Vlan I |
| No    | enterprise    | Down | Gi0/1          | 110    |
|       | custservice   |      | N/A            | Static |
|       | N/A           |      |                |        |
| 44    | carrier       | 2    | 70ca.9b4d.a400 | Vlan N |
| No    | carrier       | Down | Gi0/2          | 200    |
|       | carrier       |      | N/A            | Static |
|       | N/A           |      |                |        |
| Total | Local MEPs: 3 |      |                |        |
| Local | MIPs: None    |      |                |        |

Router#

Use the show ethernet cfm maintenance-points remote command to display information about remote maintenance point domains or levels.

The following example displays the continuity check messages exchanged between remote MEPs:

## On router 1:

ſ

| Route       | Router1#show ethernet cfm maintenance-points remote |                         |          |      |  |  |
|-------------|-----------------------------------------------------|-------------------------|----------|------|--|--|
| MPID<br>Lvl | Domain Name<br>Domain                               | MacAddress<br>Ingress   | IfSt     | PtSt |  |  |
| RDI         | МА                                                  | Type Id                 | SrvcInst |      |  |  |
|             | EVC Name                                            |                         | Age      |      |  |  |
|             | Local MEP Info                                      |                         |          |      |  |  |
| 110<br>7    | customer<br>customer                                | 70ca.9b4d.a400<br>Gi0/2 | Ūp       | Up   |  |  |
| _           | customer1101                                        | Vlan 100                | N/A      |      |  |  |
|             | N/A                                                 |                         | 12s      |      |  |  |
|             | MPID: 100 Domain: custo                             | mer MA: customer1101    |          |      |  |  |
| 410         | enterprise                                          | 70ca.9b4d.a400          | Up       | Up   |  |  |
| 6           | enterprise                                          | Gi0/1                   |          |      |  |  |
| -           | custservice                                         | Vlan 110                | N/A      |      |  |  |
|             | N/A                                                 |                         | 12s      |      |  |  |
|             | MPID: 400 Domain: enter                             | prise MA: custservice   |          |      |  |  |
| 43<br>2     | carrier<br>carrier                                  | 70ca.9b4d.a400<br>Gi0/2 | Up       | Up   |  |  |
| -           | carrier                                             | Vlan 200                | N/A      |      |  |  |
|             | N/A                                                 |                         | 12s      |      |  |  |
|             | MPID: 44 Domain: carri                              | er MA: carrier          |          |      |  |  |
| Tota        | l Remote MEPs: 3                                    |                         |          |      |  |  |
| Route       | er1#                                                |                         |          |      |  |  |
| On ro       | On router 2:                                        |                         |          |      |  |  |
| Route       | er2# <b>show ethernet cfm ma</b>                    | intenance-points remo   | te       |      |  |  |
|             |                                                     |                         |          |      |  |  |

| MPID | Domain Name    | MacAddress | IfSt     | PtSt |
|------|----------------|------------|----------|------|
| Lvl  | Domain         | Ingress    |          |      |
| RDI  | MA             | Type Id    | SrvcInst |      |
|      | EVC Name       |            | Age      |      |
|      | Local MEP Info |            |          |      |
|      |                |            |          |      |

Cisco 3900 Series, Cisco 2900 Series, and Cisco 1900 Series Integrated Services Routers Generation 2 Software Configuration Guide

| 100  | customer            | 0026.99f7.0b41           | Up  | Up |
|------|---------------------|--------------------------|-----|----|
| 7    | customer            | Gi0/2                    |     |    |
| -    | customer1101        | Vlan 100                 | N/A |    |
|      | N/A                 |                          | 2s  |    |
|      | MPID: 110 Domain: c | customer MA: customer110 | 01  |    |
| 400  | enterprise          | 0026.99f7.0b41           | Up  | Up |
| 6    | enterprise          | Gi0/1                    |     |    |
| -    | custservice         | Vlan 110                 | N/A |    |
|      | N/A                 |                          | 2s  |    |
|      | MPID: 410 Domain: e | enterprise MA: custservi | ice |    |
| 44   | carrier             | 0026.99f7.0b41           | Up  | Up |
| 2    | carrier             | Gi0/2                    |     |    |
| -    | carrier             | Vlan 200                 | N/A |    |
|      | N/A                 |                          | 2s  |    |
|      | MPID: 43 Domain: c  | arrier MA: carrier       |     |    |
| Tota | l Remote MEPs: 3    |                          |     |    |
| Rout | er2#                |                          |     |    |

Use the **show ethernet cfm error configuration** command to view Ethernet CFM configuration errors (if any). The following is a sample output of the **show ethernet cfm error configuration** command:

Router#show ethernet cfm error configuration

| CFM Interface | Туре | Id  | Level | Error type |
|---------------|------|-----|-------|------------|
| Gi0/2         | S,C  | 100 | 5     | CFMLeak    |

# Configuring Ethernet CFM (Double-Tagged Packets)

Complete these steps to configure and enable Ethernet CFM for double-tagged packets:

## SUMMARY STEPS

| Step 1  | enable                                                                    |
|---------|---------------------------------------------------------------------------|
| Step 2  | configure terminal                                                        |
| Step 3  | ethernet cfm ieee                                                         |
| Step 4  | ethernet cfm global                                                       |
| Step 5  | ethernet cfm domain domain-name level value                               |
| Step 6  | service service-name vlan vlan-id inner-vlan inner-vlan-id direction down |
| Step 7  | continuity-check                                                          |
| Step 8  | interface gigabitethernet slot/port                                       |
| Step 9  | ethernet cfm mep domain domain-name mpid mpid-value service service-name  |
| Step 10 | interface gigabitethernet slot/port.subinterface                          |
| Step 11 | encapsulation dot1q vlan-id second-dot1q inner vlan-id                    |
| Step 12 | end                                                                       |

# **DETAILED STEPS**

Γ

|          | Command                                                     | Purpose                                                                                              |
|----------|-------------------------------------------------------------|----------------------------------------------------------------------------------------------------|
| Step 1   | enable                                                      | Enables the privileged EXEC mode.                                                                    |
|          |                                                             | Enter your password when prompted.                                                                   |
|          | Example:                                                    |                                                                                                    |
| Step 2   | configure terminal                                          | Enters the global configuration mode                                                                 |
| - 400 -  |                                                             | Enters the groot configuration mode.                                                                 |
|          | Example:                                                    |                                                                                                    |
|          | Router#configure terminal                                   |                                                                                                    |
| Step 3   | ethernet cfm ieee                                           | Enables the IEEE version of CFM.                                                                     |
|          |                                                             |                                                                                                    |
|          | Example:<br>Router(config)#ethernet cfm ieee                |                                                                                                    |
| Step 4   | ethernet cfm global                                         | Enables CFM processing globally on the router.                                                       |
|          |                                                             |                                                                                                    |
|          | Example:                                                    |                                                                                                    |
| <u> </u> | Router(config)#ethernet cfm global                          |                                                                                                    |
| Step 5   | ethernet cfm domain domain-name level<br>0 to 7             | Defines a CFM maintenance domain at a specified level,<br>and enters Ethernet CFM configuration mode |
|          |                                                             | level can be any value from 0 to 7                                                                   |
|          | Example:                                                    |                                                                                                    |
|          | Router(config-ecfm)#ethernet cfm<br>domain customer level 7 |                                                                                                    |
| Step 6   | service service-name vlan vlan-id                           | Enters the CFM service configuration mode.                                                           |
|          | inner-vlan inner vlan-id direction<br>down                  | The following are the parameters:                                                                    |
|          |                                                             | • vlan—Specifies the VLAN.                                                                           |
|          | Example:                                                    | • inner-vlan—The inner-vlan keyword and the <i>inner</i>                                             |
|          | Router(config-ecfm)#service                                 | vlan-id argument specify the VLAN tag for                                                            |
|          | direction down                                              | double-tagged packets.                                                                               |
| Step 7   | continuity-check                                            | Enables sending continuity check messages.                                                           |
|          |                                                             |                                                                                                    |
|          | Example:<br>Router(configecfmesry)#continuity_ch            |                                                                                                    |
|          | eck                                                         |                                                                                                    |
| Step 8   | interface gigabitethernet slot/port                         | Specifies an interface and enters the interface                                                      |
|          |                                                             | configuration mode.                                                                                  |
|          | Example:                                                    |                                                                                                    |
|          | gigabitethernet 0/2                                         |                                                                                                    |

|         | Command                                                                                                   | Purpose                                                                                                    |
|---------|----------------------------------------------------------------------------------------------------|----------------------------------------------------------------------------------------------------|
| Step 9  | ethernet cfm mep domain domain-name<br>mpid mpid-value service service-name                               | Sets a port to a maintenance domain and defines it as an MEP.                                                                                                    |
|         | <b>Example:</b><br>Router(config-if)#ethernet cfm mep<br>domain customer mpid 100 service<br>customer1101 | <ul><li>Note The values for domain and service must be the same as the values configured for CFM.</li><li>MPID—Specifies the maintenance endpoint identifier.</li></ul> |
| Step 10 | <pre>interface gigabitethernet slot/port.subinterface</pre>                                               | Specifies a subinterface and enters the subinterface configuration mode.                                                                                                |
|         | <b>Example:</b><br>Router(config-if-ecfm-mep)#interface<br>gigabitethernet 0/2.1101                       |                                                                                                    |
| Step 11 | encapsulation dotlq vlan-id<br>second-dotlq inner vlan-id                                                 | Defines the encapsulation format as IEEE 802.1Q (dot1q), and specifies the VLAN identifier.                                                                             |
|         | Example:<br>Router(config-subif)#encapsulation<br>dot1q 100 second-dot1q 30                               | Use the <b>second-dot1q</b> keyword and the <i>inner vlan-id</i> argument to specify the VLAN tag.                                                                      |
| Step 12 | end                                                                                                    | Returns the router to the privileged EXEC mode.                                                                                                    |
|         | <b>Example:</b><br>Router(config-subif)#end                                                               |                                                                                                    |

# Configuration Example for Ethernet CFM (Double-Tagged Packets)

This example shows how to configure Ethernet CFM for double-tagged packets:

```
Router>enable
Router#configure terminal
Router(config)#ethernet cfm ieee
Router(config)#ethernet cfm global
Router(config-ecfm)#ethernet cfm domain customer level 7
Router(config-ecfm)#service customer1101 vlan 100 inner-vlan 30 direction down
Router(config-ecfm-srv)#continuity-check
Router(config-ecfm-srv)#interface gigabitethernet 0/2
Router(config-if)#ethernet cfm mep domain customer mpid 100 service customer1101
Router(config-if)#ethernet cfm mep domain customer dov/2.1101
Router(config-subif)#encapsulation dot1q 100 second-dot1q 30
Router(config-subif)#end
```

# Verififying the Ethernet CFM Configuration for Double-Tagged Packets

Use the following commands to verify Ethernet CFM configured for double-tagged packets:

- · show ethernet cfm maintenance-points local
- show ethernet cfm maintenance-points remote
- ping ethernet mpid mpid-value domain domain-name service service-name cos value
- traceroute ethernet mpid mpid-value domain domain-name service service-name
- show ethernet cfm error configuration

Use the **show ethernet cfm maintenance-points local** command to view the local MEPs. The following is a sample output of the **show ethernet cfm maintenance-points local** command:

Router#show ethernet cfm maintenance-points local \_\_\_\_\_ MPID Domain Name IfSt. PtSt MacAddress Lvl Domain ID Ingress RDI MA Name Type Id SrvcInst EVC Name Age Local MEP Info \_\_\_\_\_ 100 customer 8843.e154.6f01 Up Up 7 customer Gi0/2.1101 - customer1101 S, C 100, 30 N/A N/A 58s MPID: 100 Domain: customer MA: customer1101 Router#

Use the **show ethernet cfm maintenance-points remote** command to display the remote maintenance point domains. In the following example, customer, carrier, and enterprise are the maintenance point domains that are configured:

#### On router 1:

| MPID | Domain Name         | MacAddress                | IfSt     | PtSt |
|------|---------------------|---------------------------|----------|------|
| LVI  | Domain ID           | Ingress                   |          |      |
| RDI  | MA Name             | Type Id                   | Srvclnst |      |
|      | EVC Name            |                           | Age      |      |
|      | Local MEP Info      |                           |          |      |
| 110  | customer            | 8843.e154.6f01            | Up       | Up   |
| 7    | customer            | Gi0/2.1101                | _        | _    |
| -    | customer1101        | S, C 100, 30              | N/A      |      |
|      | N/A                 |                           | 58s      |      |
|      | MPID: 100 Domain: c | ustomer MA: customer1101  |          |      |
| 13   | carrier             | 8843 o154 6f01            | Un       | Πn   |
|      | Carrier             | Ci0/2 2                   | 0p       | бЪ   |
| -    | Carrier             | G1072.2<br>S C 50 20      | N / A    |      |
|      | N/A                 | 5, C 50, 20               | E S a    |      |
|      | N/A                 |                           | 365      |      |
|      | MPID: 44 Domain: ca | rrier MA: carrier         |          |      |
| 410  | enterprise          | 8843.e154.6f01            | Up       | Up   |
| 6    | enterprise          | Gi0/1.1                   |          |      |
| -    | custservice         | S, C 200, 70              | N/A      |      |
|      | N/A                 |                           | 58s      |      |
|      | MPID: 400 Domain: e | nterprise MA: custservice |          |      |

Router1#show ethernet cfm maintenance-points remote

Router1#

ſ

## On router 2:

Router2#show ethernet cfm maintenance-points remote

| MPID | Domain Name    | MacAddress | IfSt     | PtSt |
|------|----------------|------------|----------|------|
| Lvl  | Domain ID      | Ingress    |          |      |
| RDI  | MA Name        | Type Id    | SrvcInst |      |
|      | EVC Name       |            | Age      |      |
|      | Local MEP Info |            |          |      |
|      |                |            |          |      |

Cisco 3900 Series, Cisco 2900 Series, and Cisco 1900 Series Integrated Services Routers Generation 2 Software Configuration Guide

| 100 | customer            | 0026.99f7.0b41             | Up  | Up |
|-----|---------------------|----------------------------|-----|----|
| 7   | customer            | Gi0/2.1101                 |     |    |
| -   | customer1101        | S, C 100, 30               | N/A |    |
|     | N/A                 |                            | 40s |    |
|     | MPID: 110 Domain: o | customer MA: customer1101  |     |    |
| 44  | carrier             | 0026.99f7.0b41             | Up  | Up |
| 2   | carrier             | Gi0/2.2                    |     |    |
| -   | carrier             | S, C 50, 20                | N/A |    |
|     | N/A                 |                            | 40s |    |
|     | MPID: 43 Domain: ca | arrier MA: carrier         |     |    |
| 400 | enterprise          | 0026.99f7.0b41             | Up  | Up |
| 6   | enterprise          | Gi0/1.1                    |     |    |
| -   | custservice         | S, C 200, 70               | N/A |    |
|     | N/A                 |                            | 40s |    |
|     | MPID: 410 Domain: e | enterprise MA: custservice |     |    |

#### Router2#

Use the **ping** command to verify if Ethernet CFM loopback messages are successfully sent and received between the routers:

Router#**ping ethernet mpid 100 domain customer service customer1101 cos 5** Type escape sequence to abort. Sending 5 Ethernet CFM loopback messages to 8843.e154.6f01, timeout is 5 seconds:!!!!! Success rate is 100 percent (5/5), round-trip min/avg/max = 1/1/1 ms Router#

Use the traceroute command to send the Ethernet CFM traceroute messages:

Router#traceroute ethernet mpid 100 domain customer service customer1101 Type escape sequence to abort. TTL 64. Linktrace Timeout is 5 seconds Tracing the route to 8843.e154.6f01 on Domain customer, Level 7, service customer1101, vlan 100 inner-vlan 30 Traceroute sent via Gi0/2.1101

B = Intermediary Bridge

- ! = Target Destination
- \* = Per hop Timeout

| Hops | Host | MAC<br>Forwarded                | Ingress<br>Egress | Ingr Action<br>Egr Action | Relay Action<br>Previous Hop |
|------|------|---------------------------------|-------------------|---------------------------|------------------------------|
| 1    |      | 8843.e154.6f01<br>Not Forwarded | Gi0/2.1101        | IngOk Rly                 | Hit:MEP<br>5657.a86c.fa92    |

Use the **show ethernet cfm error configuration** command to view Ethernet CFM configuration errors (if any). The following is a sample output of the **show ethernet cfm error configuration** command:

| Router# <b>show ether</b> | net cfm | error con | nfiguratio | n          |  |
|---------------------------|---------|-----------|------------|------------|--|
| CFM Interface             | Туре    | Id        | Level      | Error type |  |
| Gi0/2                     | s,c     | 100,30    | 5          | CFMLeak    |  |
| Gi0/2                     | S,C     | 100,30    | 1          | CFMLeak    |  |

# **Troubleshooting Ethernet CFM Configuration**

Table 3 lists the debug commands to troubleshoot issues pertaining to the Ethernet CFM configuration.

1

The Cisco IOS Master Command List at

http://www.cisco.com/en/US/docs/ios/mcl/allreleasemcl/all\_book.html provides more information about these commands.

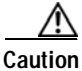

Because debugging output is assigned high priority in the CPU process, it can diminish the performance of the router or even render it unusable. For this reason, use debug commands only to troubleshoot specific problems or during troubleshooting sessions with Cisco technical support staff.

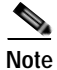

ſ

Before you run any of the debug commands listed in the following table, ensure that you run the **logging buffered debugging** command, and then turn off console debug logging using the **no logging console** command.

| Table 3 | debug Commands for Ethernet CFM Configuration |
|---------|-----------------------------------------------|
|         |                                               |

| debug Command                 | Purpose                                                                                            |
|-------------------------------|----------------------------------------------------------------------------------------------------|
| debug ethernet cfm all        | Enables all Ethernet CFM debug messages.                                                           |
| debug ethernet cfm diagnostic | Enables low-level diagnostic debugging of Ethernet<br>CFM general events or packet-related events. |
| debug ethernet cfm error      | Enables debugging of Ethernet CFM errors.                                                          |
| debug ethernet cfm packets    | Enables debugging of Ethernet CFM message packets.                                                 |
| debug ecfmpal all             | Enables debug messages for all Ethernet CFM platform events.                                       |
| debug ecfmpal api             | Displays debug messages for all Ethernet CFM platform API events.                                  |
| debug ecfmpal common          | Displays debug messages for all Ethernet CFM platform common events.                               |
| debug ecfmpal ecfmpal         | Enables debugging of all Ethernet CFM platform events.                                             |
| debug ecfmpal epl             | Enables debugging of all Ethernet CFM platform endpoint list (EPL) events.                         |
| debug ecfmpal isr             | Enables debugging of all Ethernet CFM platform interrupt service request (ISR) events.             |

# Support for Y.1731 Performance Monitoring on a Routed Port (L3 Subinterface)

Y.1731 Performance Monitoring (PM) provides a standard Ethernet PM function that includes measurement of Ethernet frame delay, frame delay variation, frame loss, and frame throughput measurements specified by the ITU-T Y-1731 standard and interpreted by the Metro Ethernet Forum (MEF) standards group.

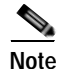

This feature is supported only if you have purchased the DATA technology package functionality (*datak9*) licensing package. For more information about managing software activation licenses on the Cisco ISR and Cisco ISR G2 platforms, see http://www.cisco.com/en/US/docs/routers/access/sw activation/SA on ISR.html.

# **Frame Delay**

Ethernet frame delay measurement is used to measure frame delay and frame delay variations. Ethernet frame delay is measured using the Delay Measurement Message (DMM) method.

# **Restrictions for Configuring Two-Way Delay Measurement**

Follow the guidelines and restrictions listed here when you configure two-way delay measurement:

- Y.1731 PM measurement works only for a point-to-point network topology.
- The granularity of the clock for delay measurement is in seconds and nanoseconds.
- CFM Y.1731 packets work with a maximum of two VLAN tags. The expected behavior is not observed with more VLAN tags. Also, CFM Y.1731 packets do not work with untagged cases.

# **Configuring Two-Way Delay Measurement**

The following steps show how to configure two-way delay measurement. Both single and double tagging methods are included in the steps listed below.

## SUMMARY STEPS

| Step 1 | enable                                                                                                    |
|--------|----------------------------------------------------------------------------------------------------|
| Step 2 | configure terminal                                                                                                 |
| Step 3 | ip sla operation number                                                                                            |
| Step 4 | ethernet y1731 delay DMM domain value vlan vlan-id mpid value cos value source mpid value                          |
|        | or                                                                                                    |
|        | ethernet y1731 delay DMM domain value vlan vlan-id inner-vlan inner vlan-id mpid value cos value source mpid value |
| Step 5 | aggregate interval seconds                                                                                         |
| Step 6 | exit                                                                                                    |
| Step 7 | <b>ip sla schedule</b> operation number <b>start-time</b> {start time   now}                                       |

## Step 8 end

## **DETAILED STEPS**

Γ

|        | Command                                                                                                    | Purpose                                                                                                    |  |  |
|--------|----------------------------------------------------------------------------------------------------|----------------------------------------------------------------------------------------------------|--|--|
| Step 1 | enable                                                                                                    | Enables the privileged EXEC mode.                                                                                                    |  |  |
|        |                                                                                                    | Enter your password when prompted.                                                                                                    |  |  |
|        | <b>Example:</b><br>Router> enable                                                                                                    |                                                                                                    |  |  |
| Step 2 | configure terminal                                                                                                    | Enters the global configuration mode.                                                                                                    |  |  |
|        | <b>Example:</b><br>Router# configure terminal                                                                                                    |                                                                                                    |  |  |
| Step 3 | ip sla operation number                                                                                                    | Enables the IP SLA configuration.                                                                                                    |  |  |
|        | <b>Example:</b><br>Router(config)# ip sla 1101                                                                                                    | <i>operation-number</i> —The IP SLA operation you want to configure.                                                                                                    |  |  |
| Step 4 | ethernet y1731 delay DMM domain value                                                                                                    | Configures a two-way delay measurement.                                                                                                    |  |  |
|        | <b>vlan</b> vlan-id <b>mpid</b> value <b>cos</b> value<br><b>source mpid</b> value                                                                                                    | Note Both single tagging and double tagging are supported.                                                                                                    |  |  |
|        | or                                                                                                    | The following are the parameters:                                                                                                    |  |  |
|        | ethernet y1731 delay DMM domain value<br>vlan vlan-id inner-vlan inner vlan-id<br>mpid value cos value source mpid<br>value                                                                                                    | <ul> <li>delay—Specifies the delay distribution parameter.</li> </ul>                                                                                                    |  |  |
|        | Example                                                                                                    | Note DMM is the only supported delay distribution parameter.                                                                                                    |  |  |
|        | Router (config-ip-sla) # ethernet y1731<br>delay DMM domain customer vlan 100<br>mpid 3101 cos 1 source mpid 4101<br>Or<br>Router (config-ip-sla) # ethernet y1731<br>delay DMM domain customer vlan 100<br>inner-vlan 1101 mpid 3101 cos 1<br>source mpid 4101 | <ul> <li>vlan—Specifies the VLAN.</li> <li>inner-vlan—The inner-vlan keyword and the <i>inner vlan-id</i> argument specify the VLAN tag for double-tagged packets.</li> </ul> |  |  |
|        |                                                                                                    | <ul> <li>cos—Specifies the CoS. The value can be any number between 0 and 7.</li> </ul>                                                                                       |  |  |
|        |                                                                                                    | Note For double-tagged packets, the <b>cos</b> value corresponds to the value specified for the outer tag.                                                                    |  |  |
|        |                                                                                                    | • <b>mpid</b> —Specifies the destination MPID.                                                                                                    |  |  |
|        |                                                                                                    | • source—Specifies the source MPID.                                                                                                    |  |  |
| Step 5 | aggregate interval seconds                                                                                                    | Configures the Y.1731 aggregation parameter, where <b>aggregate interval</b> refers to the interval at which the packets are sent                                             |  |  |
|        | <b>Example:</b><br>Router(config-sla-y1731-delay)#<br>aggregate interval 30                                                                                                    | seconds—Specifies the length of time, in seconds.                                                                                                    |  |  |

|        | Command                                                                                                    | Purpose                                                                                                    |
|--------|----------------------------------------------------------------------------------------------------|----------------------------------------------------------------------------------------------------|
| Step 6 | exit                                                                                                    | Exits the router configuration mode.                                                                                                    |
|        | <b>Example:</b><br>Router(config-sla-y1731-delay)# exit                                                                                                    |                                                                                                    |
| Step 7 | <pre>ip sla schedule operation number life {value   forever} start-time value Example: Router(config)#ip sla schedule 1101 life forever start-time now</pre> | <ul> <li>Schedules the two-way delay measurement.</li> <li>life—Specifies a period of time (in seconds) to execute. The value can also be set as <i>forever</i>.</li> <li>start-time—Specifies the time at which to start the entry. The options available are <i>after</i>, <i>hh:mm</i>, <i>hh:mm:ss, now</i>, and <i>pending</i>.</li> </ul> |
| Step 8 | end<br>Example:<br>Router(config)#end                                                                                                    | Exits the router configuration mode and returns to the privileged EXEC mode.                                                                                                    |

# Configuration Examples for Two-Way Delay Measurement

This example shows how to configure two-way delay measurement using single tagging:

```
router>enable
router#configure terminal
router(config)#ip sla 1101
router(config-ip-sla)#ethernet y1731 delay DMM domain customer vlan 100 mpid 3101 cos 1
router(config-sla-y1731-delay)#aggregate interval 30
router(config-sla-y1731-delay)#exit
router(config)#ip sla schedule 1102 life forever start-time now
router(config)#end
```

This example shows how to configure two-way delay measurement using double tagging:

```
router>enable
router#configure terminal
router(config)#ip sla 1101
router(config-ip-sla)#ethernet y1731 delay DMM domain customer vlan 100 inner-vlan 1101
mpid 3101 cos 1 source mpid 4101
router(config-sla-y1731-delay)#aggregate interval 30
router(config-sla-y1731-delay)#exit
router(config)#ip sla schedule 1101 life forever start-time now
router(config)#end
```

# Verifying Two-Way Delay Measurement Configuration

Use the following commands to verify the performance-monitoring sessions:

- show run | sec ip sla
- show ip sla summary
- show ip sla statistics entry-number
- show ip sla configuration entry-number
- show ethernet cfm pm session summary
- show ethernet cfm pm session detail session-id

#### show ethernet cfm pm session db session-id

The following are the sample outputs of the commands listed above:

Router#**show run | sec ip sla** ip sla auto discovery ip sla 1101 ethernet y1731 delay DMM domain customer vlan 100 inner-vlan 1101 mpid 3101 cos 1 source mpid 4101 ip sla schedule 1101 life forever start-time now

#### Router#show ip sla summary

IPSLAs Latest Operation Summary Codes: \* active, ^ inactive, ~ pending

| ID    | Туре        | Destination                            | Stats<br>(ms) | Return<br>Code | Last<br>Run        |
|-------|-------------|----------------------------------------|---------------|----------------|--------------------|
| *1101 | y1731-delay | Domain:customer V<br>lan:100 CVlan:110 | _             | ОК             | 27 seconds ag<br>o |

```
Router#show ip sla statistics
```

```
IPSLAs Latest Operation Statistics
```

IPSLA operation id: 1101 Delay Statistics for Y1731 Operation 1101 Type of operation: Y1731 Delay Measurement Latest operation start time: \*10:43:12.930 UTC Mon Oct 21 2013 Latest operation return code: OK Distribution Statistics: Interval Start time: \*10:43:12.930 UTC Mon Oct 21 2013 Elapsed time: 15 seconds Number of measurements initiated: 7 Number of measurements completed: 7 Flag: OK

#### Router#show ip sla configuration 1101

IP SLAs Infrastructure Engine-III Entry number: 1101 Owner: Tag: Operation timeout (milliseconds): 5000 Ethernet Y1731 Delay Operation Frame Type: DMM Domain: customer Vlan: 100 CVlan: 1101 Target Mpid: 3101 Source Mpid: 4101 CoS: 1 Max Delay: 5000 Request size (Padding portion): 64 Frame Interval: 1000 Clock: Not In Sync Threshold (milliseconds): 5000 Schedule: Operation frequency (seconds): 30 (not considered if randomly scheduled) Next Scheduled Start Time: Start Time already passed Group Scheduled : FALSE Randomly Scheduled : FALSE Life (seconds): Forever Entry Ageout (seconds): never

```
Recurring (Starting Everyday): FALSE
   Status of entry (SNMP RowStatus): Active
Statistics Parameters
 Frame offset: 1
  Distribution Delay Two-Way:
  Number of Bins 10
  Bin Boundaries: 5000,10000,15000,20000,25000,30000,35000,40000,45000,-1
  Distribution Delay-Variation Two-Way:
   Number of Bins 10
   Bin Boundaries: 5000,10000,15000,20000,25000,30000,35000,40000,45000,-1
  Aggregation Period: 30
History
 Number of intervals: 2
Router#show ethernet cfm pm session summary
Number of Configured Session : 150
Number of Active Session: 2
Number of Inactive Session: 148
Router#
Router(config) #show ethernet cfm pm session detail 0
Session ID: 0
Sla Session ID: 1101
Level: 7
Service Type: S,C
Service Id: 100,1101
Direction: Down
Source Mac: 5352.a824.04fr
Destination Mac: 5067.a87c.fa92
Session Version: 0
Session Operation: Proactive
Session Status: Active
MPID: 4101
Tx active: yes
Rx active: yes
RP monitor Tx active: yes
RP monitor Rx active: yes
Timeout timer: stopped
Last clearing of counters: *00:00:00.000 UTC Mon Jan 1 1900
DMMs
   Transmitted: 117
DMRs:
  Rcvd: 117
1DMs:
   Transmitted: 0
   Rcvd: 0
LMMs:
   Transmitted: 0
LMRs:
   Rcvd: 0
VSMs:
   Transmitted: 0
VSRs:
  Revd: 0
SLMs:
   Transmitted: 0
SLRs:
  Rcvd: 0
Test ID 0
Router1#
Router#show ethernet cfm pm session db 0
_____
                                                RX Time FWD
     TX Time FWD
```

| TX Time BWD                             | RX Time BWD                             | Frame Delay                             |
|-----------------------------------------|-----------------------------------------|-----------------------------------------|
|                                         |                                         |                                         |
| Session ID: 0                           |                                         |                                         |
| * * * * * * * * * * * * * * * * * * * * | * * * * * * * * * * * * * * * * * * * * | * * * * * * * * * * * * * * * * * * * * |
| 3591340722:930326034                    | 3591340663:866791722                    |                                         |
| 3591340663:866898528                    | 3591340722:930707484                    | 0:274644                                |
| * * * * * * * * * * * * * * * * * * * * | * * * * * * * * * * * * * * * * * * * * | * * * * * * * * * * * * * * * * * * * * |
| 3591340723:927640626                    | 3591340664:864091056                    |                                         |
| 3591340664:864182604                    | 3591340723:927976302                    | 0:244128                                |
| * * * * * * * * * * * * * * * * * * * * | * * * * * * * * * * * * * * * * * * * * | * * * * * * * * * * * * * * * * * * * * |
| 3591340724:927640626                    | 3591340665:864091056                    |                                         |
| 3591340665:864167346                    | 3591340724:927961044                    | 0:244128                                |
| * * * * * * * * * * * * * * * * * * * * | * * * * * * * * * * * * * * * * * * * * | * * * * * * * * * * * * * * * * * * * * |
| 3591340725:927671142                    | 3591340666:864121572                    |                                         |
| 3591340666:864213120                    | 3591340725:928006818                    | 0:244128                                |
| * * * * * * * * * * * * * * * * * * * * | * * * * * * * * * * * * * * * * * * * * | * * * * * * * * * * * * * * * * * * * * |
| 3591340726:927655884                    | 3591340667:864106314                    |                                         |
| 3591340667:864197862                    | 3591340726:927991560                    | 0:244128                                |
| * * * * * * * * * * * * * * * * * * * * | * * * * * * * * * * * * * * * * * * * * | * * * * * * * * * * * * * * * * * * * * |
| 3591340727:927732174                    | 3591340668:864167346                    |                                         |
| 3591340668:864533538                    | 3591340727:928327236                    | 0:228870                                |
| * * * * * * * * * * * * * * * * * * * * | * * * * * * * * * * * * * * * * * * * * | * * * * * * * * * * * * * * * * * * * * |
| 3591340728:927655884                    | 3591340669:864121572                    |                                         |
| 3591340669:864197862                    | 3591340728:928006818                    | 0:274644                                |
| * * * * * * * * * * * * * * * * * * * * | * * * * * * * * * * * * * * * * * * * * | * * * * * * * * * * * * * * * * * * * * |
| 3591340729:927671142                    | 3591340670:864121572                    |                                         |
| 3591340670:864197862                    | 3591340729:927991560                    | 0:244128                                |
| * * * * * * * * * * * * * * * * * * * * | * * * * * * * * * * * * * * * * * * * * | * * * * * * * * * * * * * * * * * * * * |

# Troubleshooting Two-Way Delay Measurement Configuration

Table 4 lists the debug commands to troubleshoot issues pertaining to the two-way delay measurement configuration. The Cisco IOS Master Command List at

http://www.cisco.com/en/US/docs/ios/mcl/allreleasemcl/all\_book.html provides more information about these commands.

/!\ Caution

Because debugging output is assigned high priority in the CPU process, it can diminish the performance of the router or even render it unusable. For this reason, use debug commands only to troubleshoot specific problems or during troubleshooting sessions with Cisco technical support staff.

Note

Before you run any of the debug commands listed in the following table, ensure that you run the **logging buffered debugging** command, and then turn off console debug logging using the **no logging console** command.

Table 4 debug Commands for Two-Way Delay Measurement Configuration

| debug Command    | Purpose                                                               |
|------------------|-----------------------------------------------------------------------|
| debug epmpal all | Enables debugging of all Ethernet performance monitoring (PM) events. |
| debug epmpal api | Enables debugging of Ethernet PM API events.                          |

| debug Command   | Purpose                                                  |
|-----------------|----------------------------------------------------------|
| debug epmpal rx | Enables debugging of Ethernet PM packet-receive events.  |
| debug epmpal tx | Enables debugging of Ethernet PM packet-transmit events. |

# Table 4 debug Commands for Two-Way Delay Measurement Configuration (continued)

1